## This document will explain how to upgrade from Techno Vision Build 412 to Techno Vision Build 413.

## Step 1.

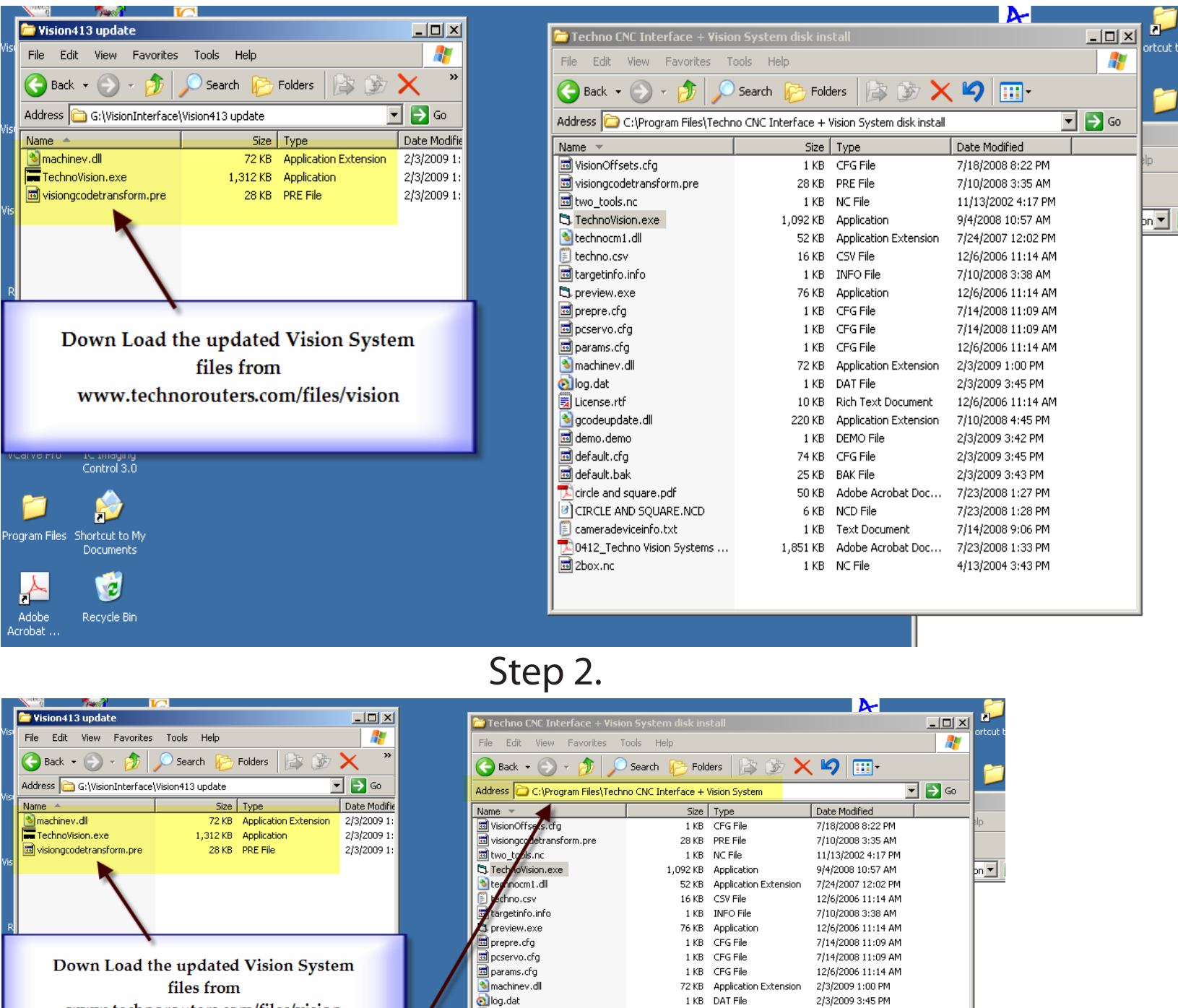

🔊 log.dat

License.rtf

🔟 demo.demo

🔟 default.cfg

🖻 default.bak

2box.nc

🔊 gcodeupdate.dll

circle and square.pdf

cameradeviceinfo.txt

CIRCLE AND SOUARE.NCD

0412 Techno Vision Systems ...

2/3/2009 3:45 PM

12/6/2006 11:14 AM

7/10/2008 4:45 PM 2/3/2009 3:42 PM

2/3/2009 3:45 PM

2/3/2009 3:43 PM

7/23/2008 1:27 PM

7/23/2008 1:28 PM

7/14/2008 9:06 PM

7/23/2008 1:33 PM

4/13/2004 3:43 PM

10 KB

74 KB

25 KB BAK File

50 KB

1 KB

1 KB NC File

Rich Text Document

Adobe Acrobat Doc...

Text Document

1.851 KB Adobe Acrobat Doc...

220 KB Application Extension

1 KB DEMO File

6 KB NCD File

CFG File

www.technorouters.com/files/vision

Copy these files to the location where the Vision System is installed.

## Step 3.

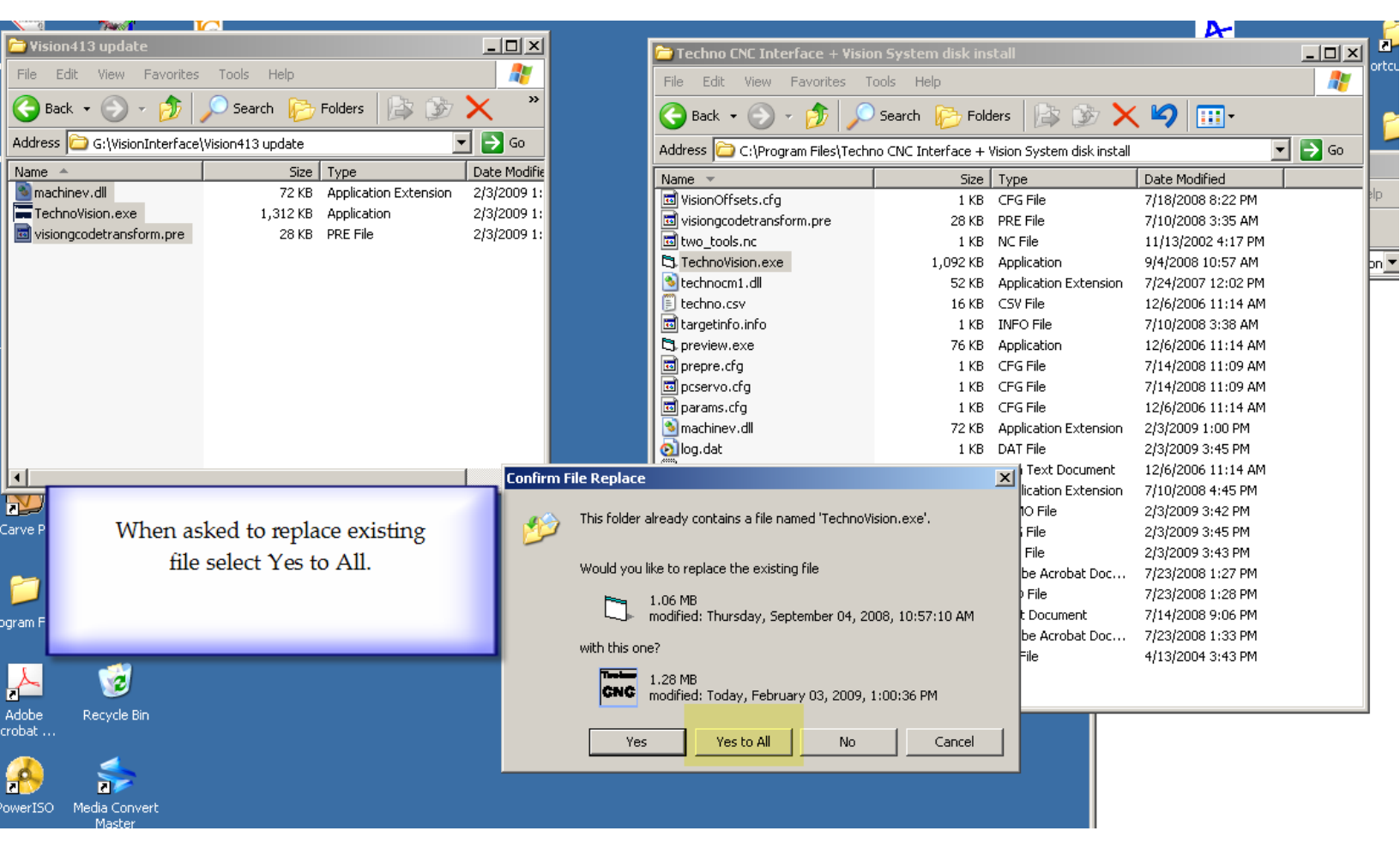

Step 4.

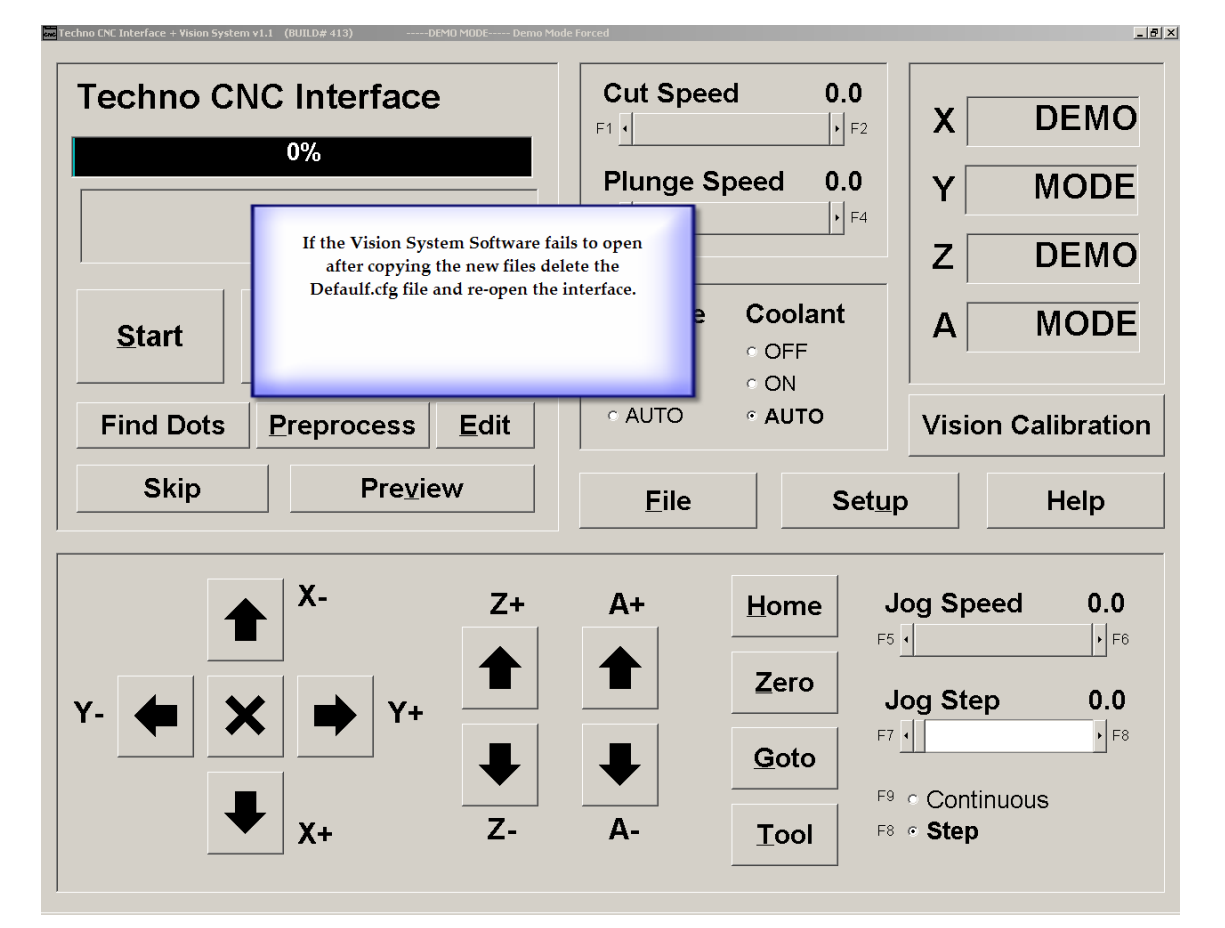

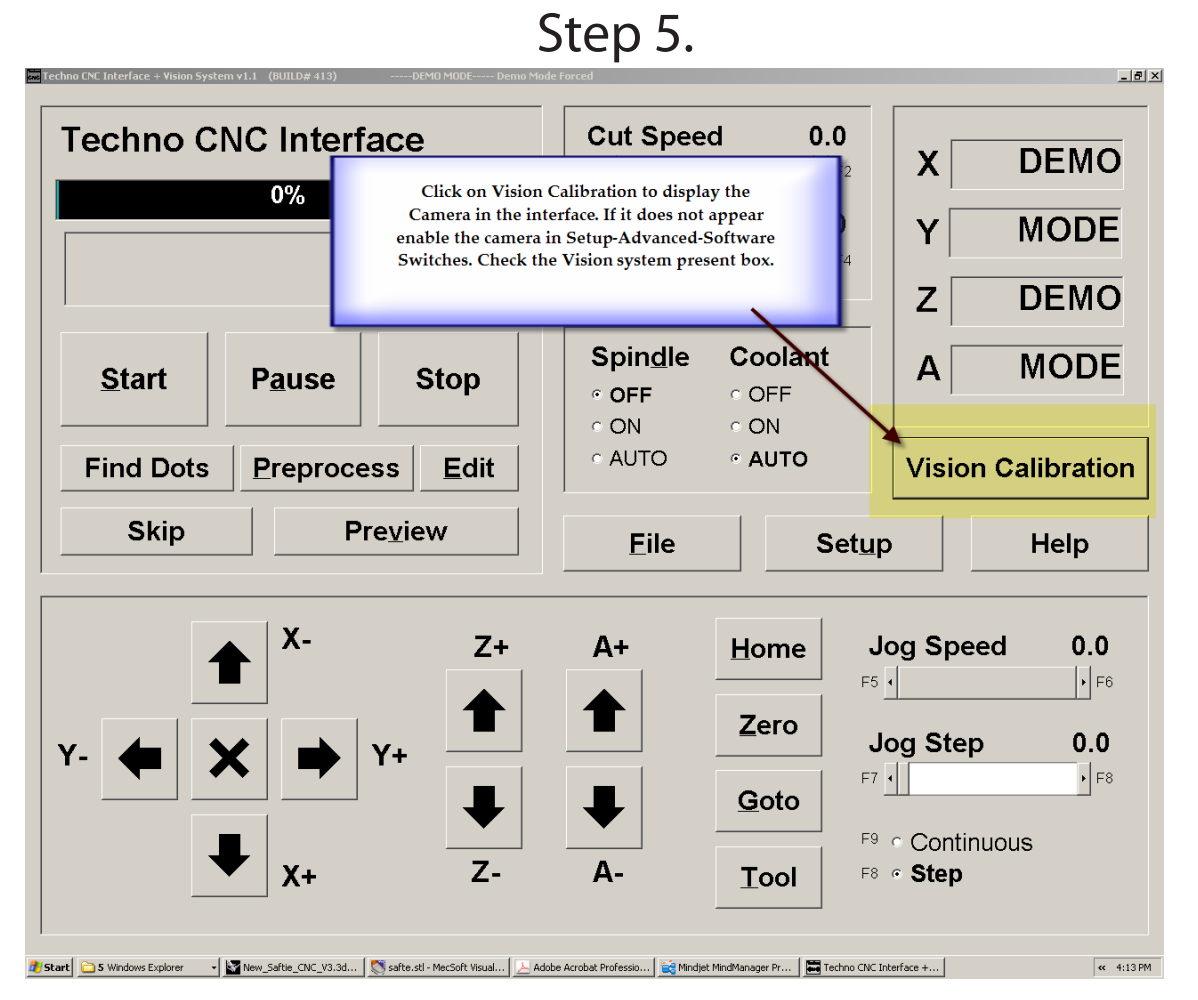

Step 6.

| ets                                                                                                    |                                                         |                  |
|----------------------------------------------------------------------------------------------------|---------------------------------------------------------|------------------|
| 5                                                                                                    | Software Switches                                       |                  |
| orts<br>em<br>inostics                                                                                                    | ☐ Allow Feed Override                                   | Remove Demo Mode |
| inced                                                                                                    | Pause Retract Relative                                  | Distance 0       |
| Hardware Switches<br>Software Switches<br>Toolchanger Config<br>Servo Params<br>Spindle Control<br>Joming Params<br>Accel & Speed<br>Fouchpad & Remote<br>discellaneous | Password                                                | Re-enter         |
|                                                                                                    | □ Plots □ Disable<br>Logging                            | Aux IO Label     |
|                                                                                                    | 🗆 ICP 🗖 Patriot                                         | Spindle Label    |
|                                                                                                    | ☐ Use LC door interlock<br>1: Move To Origin Before Run | <u> </u>         |
| <u>o</u> ĸ                                                                                                    | Cycle coolant/aux output for                            | pauses           |
|                                                                                                    | ☐ Linear GoTo moves in Jog                              | Check here to    |
| Cancel                                                                                                    | Vision System enable                                    | system.          |
|                                                                                                    |                                                         |                  |
|                                                                                                    |                                                         |                  |
|                                                                                                    |                                                         |                  |
|                                                                                                    |                                                         |                  |
|                                                                                                    |                                                         |                  |
|                                                                                                    |                                                         |                  |
|                                                                                                    |                                                         |                  |

You will now have to re-calibrate the camera. Check the Scale factor and other settings. Ensure that they are correct for the machine.